## Упатство за поставување на безжичната мрежа на ФЕИТ

## за Windows XP

Користете го следново упатство само доколку не користите некој софтвер за Вашата безжична картичка! Обично, безжичните картички како на Intel, Broadcom и некои други доаѓаат со софтвер за управување со безжичните мрежи во кој се вградени сите безбедносни протоколи за автентфикација.

1. Инсталирајте ја програмата SecureW2\_312.exe како на следниве слики и рестартирајте го компјутерот кога ќе ви побара.

SecureW2 Personal, Educational and Evaluation License Agreement

## PREAMBLE

|             | <ol> <li>SecureW2 B.V. ("SW2") is willing to license the product (as defined in section 1) to you<br/>only upon the condition that you accept all of the terms contained in this SecureW2<br/>Personal and Educational License Agreement ("Agreement"). Please read the Agreement<br/>carefully. By downloading or installing this Product you accept the full terms of this<br/>Agreement.</li> <li>If you are agreeing to this Agreement on behalf of an entity other than an individual</li> </ol> |    |
|-------------|----------------------------------------------------------------------------------------------------|----|
|             | person, you represent that you are binding and have the right to bind the entity to the                                                                                                    | ~  |
| 1.111111111 | If you accept the terms of the agreement, click I Agree to continue. You must accept the<br>agreement to install SecureW2 EAP Suite 2.0.2 for Windows.                                                                                                    |    |
| άľ          | isoft Install System v2.38.1-Unicode                                                                                                    |    |
|             | < <u>B</u> ack I <u>A</u> gree Cance                                                                                                    | el |

| Theck the components you wa<br>Install. Click Install to start the | int to install and uncheck the installation. | e components you don't want to                                                    |
|--------------------------------------------------------------------|----------------------------------------------|-----------------------------------------------------------------------------------|
| Select components to install:                                      | TTL5 4.1.0                                   | Description<br>Position your mouse<br>over a component to<br>see its description. |
| Space required: 3.7MB                                              |                                              |                                                                                   |

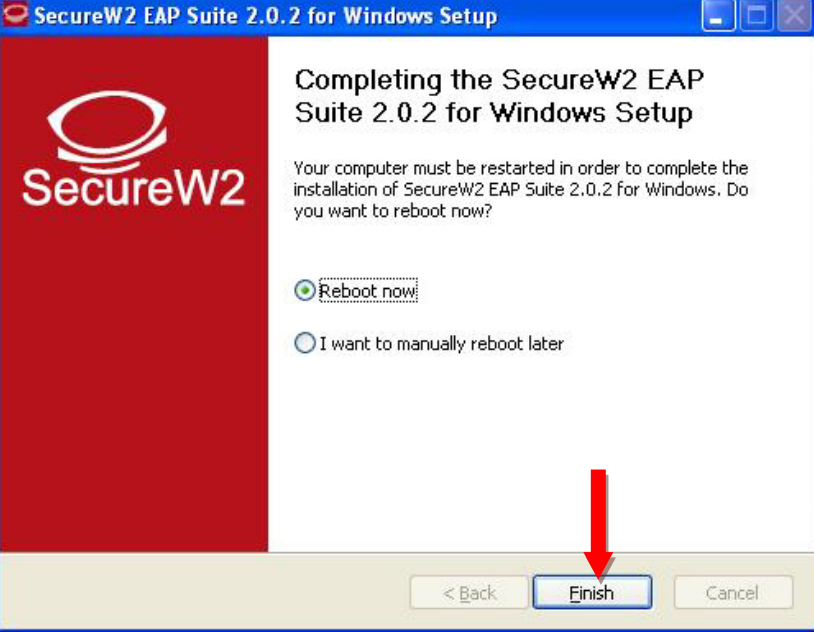

2. Кликнете на Вашата мрежна картичка, а потоа на "View Available Wireless Networks" (сл. 1)

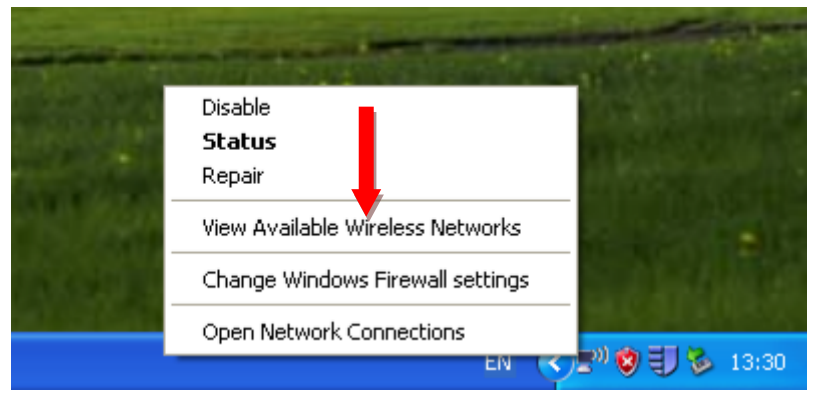

3. Се отвора нов прозорец за управување со мрежите и таму кликнете на линкот "Change advanced settings" (сл. 2)

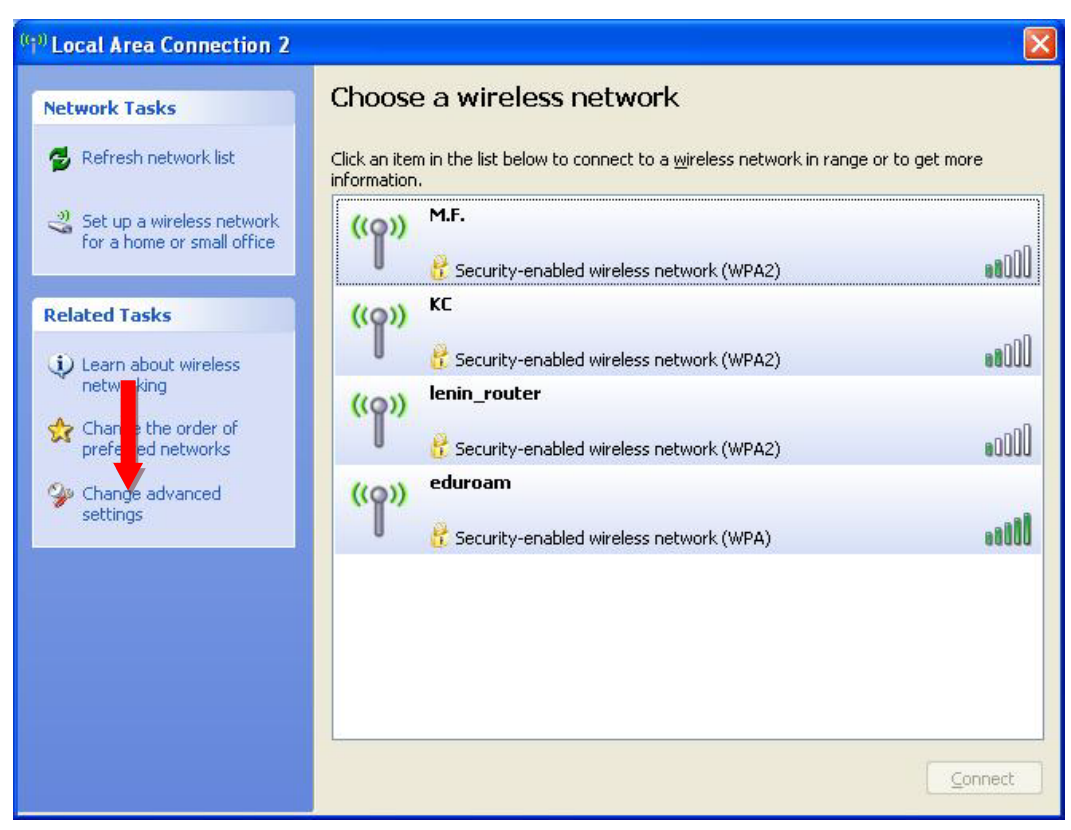

Сл. 2

4. Се отвора нов прозорец при што треба да се селектира јазичето "Wireless networks" и се клика на копчето "Add" (Сл. 3)

| 1000          | Wireless Net                        | works Adv                     | anced                                           |                                     |
|---------------|-------------------------------------|-------------------------------|-------------------------------------------------|-------------------------------------|
| Use           | <u>W</u> indows to c                | onfigure my                   | wireless netw                                   | ork settings                        |
| Avail         | able <u>n</u> etworks:              |                               |                                                 |                                     |
| To co<br>abou | onnect to, disci<br>t wireless netw | onnect from,<br>orks in range | or find out m<br>e, c <mark>lic</mark> k the bu | ore information<br>utton below.     |
|               |                                     |                               | View W                                          | ireless Networks                    |
|               | 1                                   |                               |                                                 | Move <u>up</u><br>Move <u>d</u> own |
|               | Add                                 | <u>R</u> emove                | Pr <u>o</u> perti                               | es                                  |
| _             |                                     |                               | - 12 12 - L                                     |                                     |

- Сл. 3
- 5. Се отвора нов прозор при што се пополнуваат полињата како на следнава слика и се клика на јазичето "Authentication". (Сл. 4)

| Network <u>n</u> ame (SSID):  | bm-feit                     |   |
|-------------------------------|-----------------------------|---|
| Connect even if this          | network is not broadcasting |   |
| Wireless network key          |                             |   |
| This network requires a l     | key for the following:      |   |
| Network Authentication:       | WPA2                        | * |
| Data encryption:              | AES                         | * |
| Network <u>k</u> ey:          |                             |   |
| Confirm network key:          |                             |   |
| Key inde <u>x</u> (advanced): | 1                           |   |
| The key is provided f         | or me automatically         |   |

Сл. 4

6. Се поставуваат параметрите како на следнава слика. Потоа се клика на копчето "Properties". (Сл. 5)

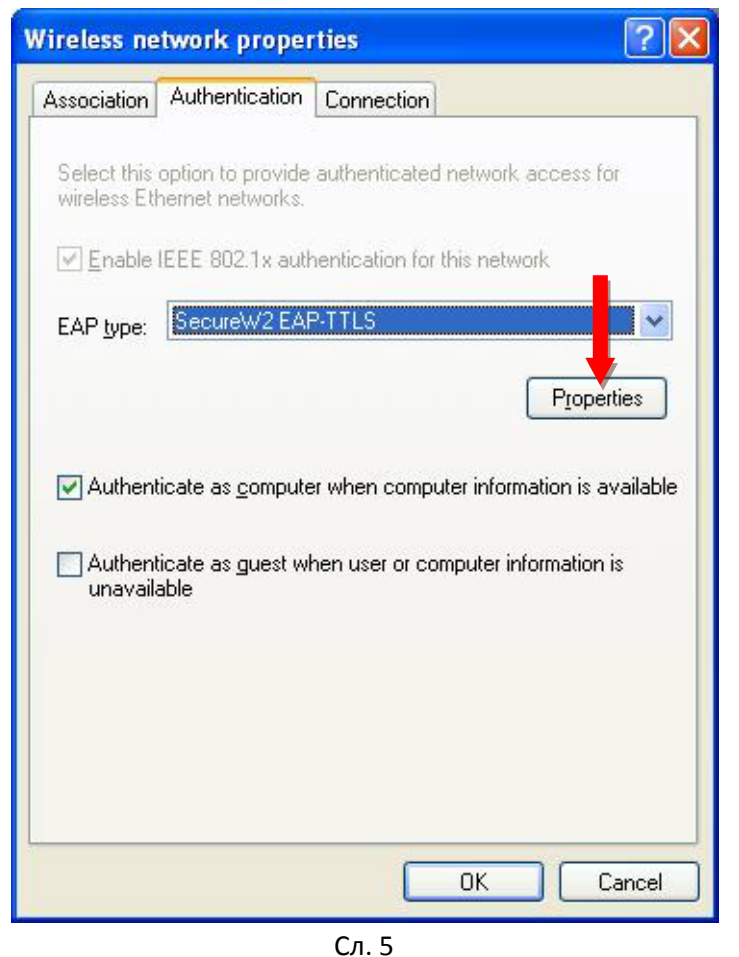

7. Се отвора нов прозорец за конфигурирање на SecureW2 и се клика на копчето "Configure" (Сл. 6)

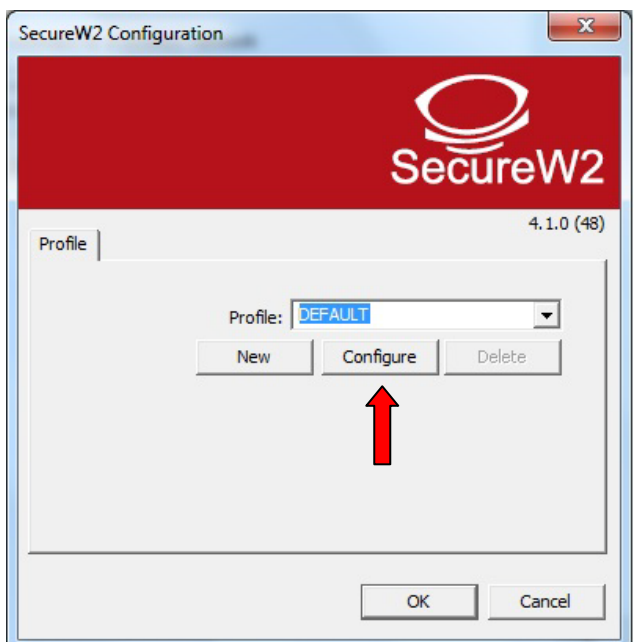

Сл. 6

8. Се поставуваат параметрите како на следниве слики (Сл. 7, Сл. 8, Сл. 9, Сл.10)

| DEFAULT                                                                                              |
|----------------------------------------------------------------------------------------------------|
| SecureW2                                                                                             |
| Connection Certificates Authentication User account                                                  |
| Advanced OK Cancel                                                                                   |
| Сл. 7                                                                                                |
| DEFAULT                                                                                              |
| SecureW2                                                                                             |
| Connection Certificates Authentication User account<br>Verify server certificate<br>Trusted Root CA: |
| Add CA Remove CA                                                                                     |
| Advanced OK Cancel                                                                                   |

Сл. 8

| DEFAULT                                                 |  |
|---------------------------------------------------------|--|
| SecureW2                                                |  |
| Connection Certificates Authentication User account     |  |
| Select Authentication Method: PAP  EAP Type:  Configure |  |
| Advanced OK Cancel                                      |  |
| DEFAULT                                                 |  |
| SecureW2                                                |  |
| Connection Certificates Authentication User account     |  |
| Prompt user for credentials                             |  |
| Username: petrep@feit.ukim.edu.mk                       |  |
| Password: **********                                    |  |
| Use this account to logon computer 🗖                    |  |
| Advanced OK Cancel                                      |  |

Поставете ја Вашата е-маил адреса и Вашата лозинка за е-маил адресата!

9. На крај кликнете на копчето "ОК" па ќе се вратите на почетниот конфигурацски прозорец и таму повторно кликнете на "ОК". (Сл. 11)

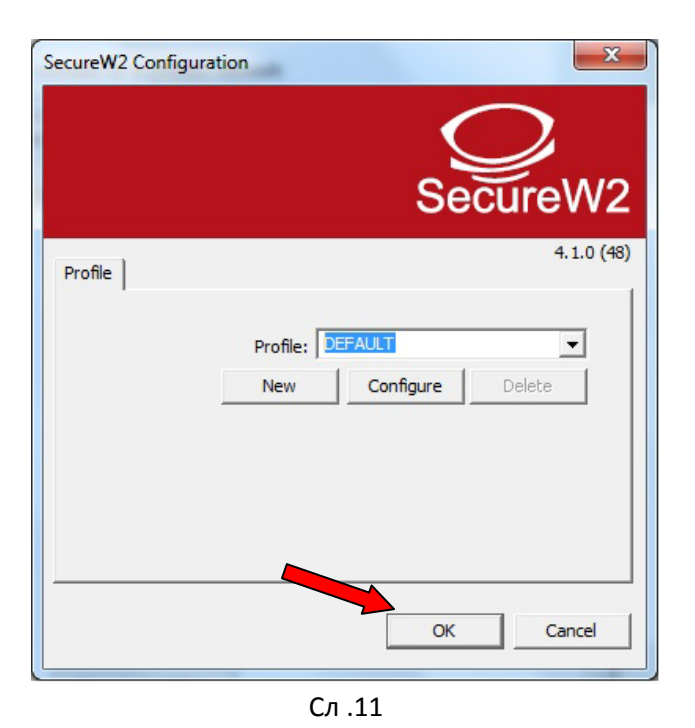

10. Се вративте на прозорецот со својствата за bm-feit мрежата и кликнете на копчето "ОК" (Сл. 12)

| Wireless network properties 🛛 🛛 🔀                                                                    |                                                                                                |  |
|----------------------------------------------------------------------------------------------------|------------------------------------------------------------------------------------------------|--|
| Association Authentication                                                                           | Connection                                                                                     |  |
| Select this option to provide<br>wireless Ethernet networks.                                         | authenticated network access for                                                               |  |
| Enable IEEE 802.1x aut                                                                               | nentication for this network                                                                   |  |
| EAP type: SecureW2 EAF                                                                               | P-TTLS                                                                                         |  |
| <ul> <li>✓ Authenticate as <u>compute</u></li> <li>Muthenticate as guest wild unavailable</li> </ul> | Properties<br>er when computer information is available<br>hen user or computer information is |  |
|                                                                                                    | OK Cancel                                                                                      |  |

Сл. 12